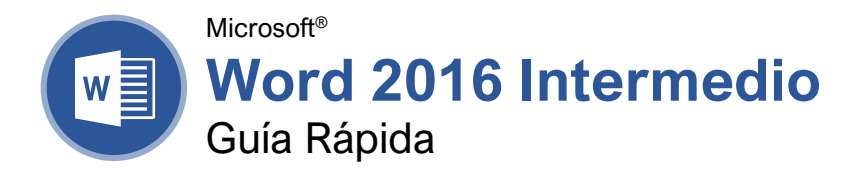

## Elementos de una Tabla

| Seleccionador de tabla     |           |                       | <u>.</u> |         |
|----------------------------|-----------|-----------------------|----------|---------|
| <b>-</b>                   |           |                       | Columna  | _       |
| Fila de <u>encabezados</u> | Lugar     | Duración de Excursión | Estándar | Regalía |
| Celdaseleccionada          | Las Vegas | 3-day                 | \$1,000  | \$850   |
|                            | Paris     | 3-day                 | \$2,000  | \$1,600 |
|                            | Beijing   | 3-day                 | \$4,000  | \$3,500 |
|                            | Las Vegas | 5-day                 | \$1,700  | \$1,400 |
|                            | Paris     | 5-day                 | \$3,400  | \$3,000 |
|                            | Beijing   | 5-day                 | \$5,000  | \$4,500 |
|                            | Las Vegas | 7-day                 | \$2,500  | \$2,000 |
|                            | Paris     | 7-day                 | \$5,000  | \$4,500 |
| -                          | Beijing   | 7-day                 | \$7,000  | \$6,500 |

Controlador de tamaño

### Tablas

Insertar una Tabla: Hacer clic en la pestaña Insertar, hacer clic en el botón **Tabla**, y seleccionar el número de filas y columnas deseado.

Agregar una Fila o Columna: Hacer clic en una celda al lado de donde se desea agregar una fila o columna. Hacer clic en la pestaña **Presentación** en Herramientas de tabla, luego hacer clic en **Insertar arriba**, **Inserar debajo , Insertar a la izquierda**, o **Insertar a la derecha**, dependiendo de donde se desee insertar la fila o columna.

Eliminar una Fila o Columna: Hacer clic en una celda de la fila o columna que se desea eliminar, hacer clic en la pestaña **Presentación** en Herramientas de tabla, luego hacer clic en el botón **Eliminar** , luego seleccionar **Eliminar Fila** o **Eliminar Columna**.

Cambiar el Tamaño de Filas y Columnas Manualmente: Hacer clic y arrastrar el borde de la celda.

Cambiar el Tamaño de Filas y Columnas Automáticamente: Hacer clic dentro de la tabla, hacer clic en la pestaña **Presentación** bajo Herramientas de tabla, hacer clic en el botón **Autoajustar** H, y seleccionar una opción. Combinar Celdas: Seleccionar múltiples celdas que compartan un borde, hacer clic en la pestaña **Presentación** debajo del grupo Herramientas de tabla, y hacer clic en el botón **Combinar Celdas** .

Dividir Celdas: Seleccionar una celda, hacer clic en la pestaña **Presentación**, hacer clic en el botón **Dividir Celdas** ⊞, ingresar un número de filas y columnas y hacer clic en **Aceptar**.

Distribuir Filas y Columnas: Hacer clic en la tabla, hacer clic en la pestaña **Presentación** del grupo Herramientas de tabla, hacer clic en el botón **Distribuir filas** ⊞ para distribuir las filas uniformemente, o hacer clic en el botón **Distribuir columnas** ⊞ para las columnas.

Aplicar Alineación de Texto: Seleccionar la celda(s), hacer clic en la pestaña **Presentación** del gtupo Herramientas de tabla, y seleccionar una opción de alineación.

Añadir un Borde a una Tabla: Seleccionar la tabla, hacer clic en la pestaña **Presentación**, hacer clic en el botón **Estilos de borde**, seleccionar un estilo de borde, hacer clic en el botón **Bordes**, y seleccionar una opción.

Añadir Sombreado de Celda: Seleccionar la celda(s), hacer clic en el botón **Sombreado** (2), y seleccionar un color.

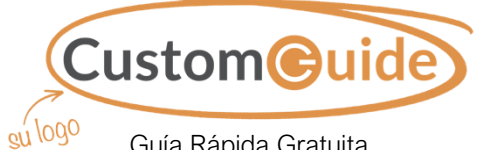

Guía Rápida Gratuita Visite <u>guias.customguide.com</u>

### Navegar una Tabla

#### Navegar una Tabla

| Celda siguiente                   | Tab          |  |
|-----------------------------------|--------------|--|
| Celda anterior                    | .Shift + Tab |  |
| Fila siguiente                    | ↓            |  |
| Fila anterior                     | ↑            |  |
| Primera celda en filaAlt + Inicio |              |  |
| Última celda en fila              | Alt + Fin    |  |

#### Seleccionar Celdas

Seleccionar una Sola Celda: Hacer clic en la esquina inferior izquierda de una celda, cuando el cursor cambie a una flecha 承; o hacer triple clic en una celda; o hacer clic en la pestaña **Presentación**, hacer clic en **Seleccionar** ଢ, y elegir **Seleccionar celda**.

Seleccionar una Fila: Hacer clic a la izquierda de la fila de la tabla (justo fuera de la misma tabla); o hacer clic en la pestaña **Presentación**, hacer clic en **Seleccionar** ℕ, y elegir **Seleccionar fila**.

Seleccionar una Columna: Hacer clic arriba de una columna, cuando el cursor cambia a una flecha ↓; o hacer clic en la pestaña Presentación, hacer clic en Seleccionar ▷, y elegir Seleccionar columna.

Seleccionar una Tabla Entera: Hacer clic en el botón selector de tabla ⊕ en la esquina superior izquierda de la tabla; o hacer clic en la pestaña **Presentación**, hacer clic en **Seleccionar** ▷, y elegir **Seleccionar tabla**.

#### Opciones de Estilos de Tabla

Configurar las Opciones de Estilos de

Tabla: Colocar el cursor en la tabla, hacer clic en la pestaña **Presentación** del grupo Herramientas de tabla, y utilizar las casillas de verificación para ajustar las opciones.

- <u>Fila de encabezado</u> aplica formato especial a la primera fila de la tabla.
- <u>Fila de totales</u> aplica formato especial a la última fila de una tabla.
- <u>Filas con bandas</u> alternará el color de fondo de las filas.
- <u>Primera columna</u> aplica formato especial a la primera columna de la tabla.
- <u>Última columna</u> aplica formato especial a la última columna de la tabla.
- <u>Columnas con bandas</u> alterna el color de fondo de las columnas entre dos colores.

#### Gráficos

Insertar una Imagen: Hacer clic donde se desea insertar la imagen, hacer clic en la pestaña Insertar, hacer clic en el botón Imágenes , seleccionar una imagen, y hacer clic en Insertar.

Quitar el Fondo de una Imagen: Seleccionar una imagen, hacer clic en la pestaña Formato, y hacer clic en el botón Quitar fondo A. Las áreas que serán removidas serán resaltadas. Hacer clic en el botón Marcar las áreas para mantener P para dibujar sobre cualquier área accidentalmente resaltada, y después hacer clic en el botón Marcar las áreas para quitar P para dibujar sobre las áreas a eliminar. Hacer clic en el botón Mantener cambios V.

Insertar un Cuadro de Texto: Hacer clic en la pestaña **Insertar**, hacer clic en el botón **Cuadro de texto** <sup>[⊆]</sup>, y seleccionar un estilo de cuadro de texto.

Insertar una Forma: Hacer clic en la pestaña Insertar, hacer clic en el botón Formas ऄ, seleccionar una forma, y hacer clic para insertar la forma (o hacer clic y arrastrar la forma para colocar la forma a un cierto tamaño).

Dar Formato a una Forma: Seleccionar la forma, hacer clic en la pestaña **Formato** y usar las opciones en el grupo Estilos de forma para personalizar la apariencia de la forma.

- Hacer clic en el botón Relleno de forma y seleccionar un color para cambiar el color de relleno de la forma.
- Hacer clic en el botón Contorno de forma
   y seleccionar un color y grosor para el contorno de la forma, así como estilos de flechas y rayas.
- Hacer clic en el botón Efectos de forma y seleccionar un efecto de forma, como sombra, iluminado, o bisel.

Insertar WordArt: Hacer clic en la pestaña Insertar, hacer clic en el botón Insertar WordArt 4, y seleccionar un estilo de WordArt.

Insertar un Gráfico: Hacer clic en la pestaña Insertar, hacer clic en el botón Agregar un gráfico III, seleccionar una categoría de gráfico en la izquierda, seleccionar un tipo de gráfico, y hacer clic en Aceptar. Editar los datos del gráfico en la ventana que se abre.

Girar un Objeto: Seleccionar un objeto, hacer clic y arrastrar el controlador de giro de izquierda a derecha. O, seleccionar un objeto, hacer clic en la pestaña **Formato**, hacer clic en el botón **Girar objetos** A, y seleccionar una opción de giro.

Eliminar un Objeto: Seleccionar un objeto, luego presionar la tecla **Eliminar**.

Posicionar un Objeto en la página: Seleccionar un objeto, hacer clic en la pestaña **Formato**, hacer clic en el botón **Posición**, y seleccionar una posición.

#### Gráficos

Ajustar Texto Alrededor de un Objeto: Seleccioanr un objeto, hacer clic en la pestaña Formato, hacer clic en el botón Ajustar texto ⊠, y seleccionar un estilo de ajuste.

Mover un Objeto una Capa Adelante o una Atrás: Seleccionar un objeto, hacer clic en la pestaña Formato, y hacer clic en el botón Traer adelante - para mover el objeto una capa adelante, o el botón Enviar atrás - para enviarlo una capa hacia atrás.

Mover un Objeto al Frente o Atrás: Seleccionar un objeto y hacer clic en la pestaña Formato. Hacer clic en la flecha de la lista del botón Traer adelante v y seleccionar Traer al frente para traer el objeto hasta el frente de todas las capas. O, hacer clic en la flecha de la lista del botón Enviar atrás v y seleccionar Enviar al fondo para enviarlo hasta el final.

Agrupar Objetos: Seleccionar múltiples objetos, hacer clic en la pestaña **Formato**, hacer clic en el botón **Agrupar Objetos** : et, y seleccionar **Agrupar**.

Desagrupar Objetos: Seleccionar un grupo, hacer clic en la pestaña **Formato**, hacer clic en el botón **Agrupar Objetos** : et , y seleccionar **Desagrupar**.

Alinear Objetos: Seleccionar múltiples objetos, hacer clic en la pestaña **Formato**, hacer clic en el botón **Alinear** , y seleccioanr una opción.

#### Estilos, Temas, y Plantillas

Aplicar un Estilo: Colocar el cursor en un párrafo y seleccionar y estilo de la galería de estilos en la pestaña Inicio. Hacer clic en el botón **Más** () de la galería para ver estilos adicionales.

<u>Crear un Estilo:</u> Seleccionar el texto con el formato ya aplicado, hacer clic en el botón Más ■ de la galería de estilos y seleccionar Crear un estilo (o, hacer clic en el botón Nuevo estilo en el panel de estilos). Darle un nombre al nuevo estilo y hacer clic en Aceptar.

Aplicar un Tema: Hacer clic en la pestaña Diseño, hacer clic en el botón Temas △, y seleccionar un tema.

<u>Crear una Plantilla de Documento:</u> Hacer clic en la pestaña **Archivo**, luego en **Guardar como**, seleccionar ubicación, darle un nombre al archivo, hacer clic en la flecha de la lista **Guardar como tipo**, seleccionar **Plantilla de Word**, y hacer clic en **Guardar**.

#### Documentos Largos

Usar la Vista Esquema: Hacer clic en la pestaña Vista y hacer clic en el botón Esquema 🗐.

<u>Disminuir Elementos:</u> En la vista Esquema, hacer clic en el elemento que se desea disminuir de nivel y hacer clic en **Disminuir** → (o el botón **Disminuir a texto**).

<u>Promover Elementos:</u> En la vista Esquema, hacer clic en el elemento que se desea promover de nivel y hacer clic en el botón **Promover** ← (o el botón **Promover a título 1**).

Navegar Documentos Largos: Hacer clic en la pestaña Vista, marcar la casilla Panel de **navegación**, y usar la pestaña Páginas para buscar por página, o usar la pestaña Títulos para navegar por títulos.

<u>Añadir un Marcador:</u> Seleccionar el texto que se desea marcr, hacer clic en la pestaña **Insertar**, hacer clic en el botón **Marcador** ▶ del grupo Vínculos, darle un nombre al marcador, y hacer clic en **Agregar**.

Insertar un Salto de Sección: Colocar el cursor donde se desea que comience la sección, hacer clic en la pestaña **Formato**, hacer clic en el botón **Saltos** ⊣, y seleccionar un tipo de salto de sección.

Insertar un Hipervínculo: Seleccionar el texto que se desea hipervincular, hacer clic en la pestaña **Insertar**, hacer clic en el botón **Vínculos** , seleccioar una opción de vincular, elegir a dónde se va a vincular, y hacer clic en **Aceptar**.

<u>Crear Notas al Pie y Notas al Final:</u> Hacer clic en el texto al que se desea referir en la nota al pie o nota al final, hacer clic en la pestaña **Referencias**, hacer clic en el botón **Insertar nota al pie** AB<sup>t</sup> (o **Insertar nota al final** ), y escribir la nota al fie o nota al final.

Insertar una Tabla de Contenidos: Colocar el cursor donde se desea agregar la tabla de contenidos, hacer clic en la pestaña **Referencias**, hacer clic en el botón **Tabla de Contenidos** , y seleccionar un estilo de tabla de contenidos.

Insertar un Índice: Poner el cursor donde se desea insertar el índice, hacer clic en la pestaña **Referencias**, hacer clic en el botón **Insertar** índice a. Configurar las opciones del índic, y después hacer clic en **Aceptar**.

<u>Crear una Cita:</u> Hacer clic en la pestaña **Referencias**, hacer clic en el botón **Insertar cita** <sup>⊕</sup>, y seleccionar **Agregar nueva fuente**. Completar los campos con la información de la fuente, y hacer clic en **Aceptar**.

Insertar una Cita: Hacer clic en la pestaña Referencias, hacer clic en el botón Insertar una cita <sup>B</sup>, y seleccionar una cita.

Insertar una Bibliografía: Hacer clic en la pestaña **Referencias**, hacer clic en el botón **Bibliografía** <sup>(6)</sup>, luego hacer clic en un estilo de bibliografía.

# **CustomGuide**

# ¡Obtén más Guías Rápidas!

Visita guias.customguide.com para descargarlas.

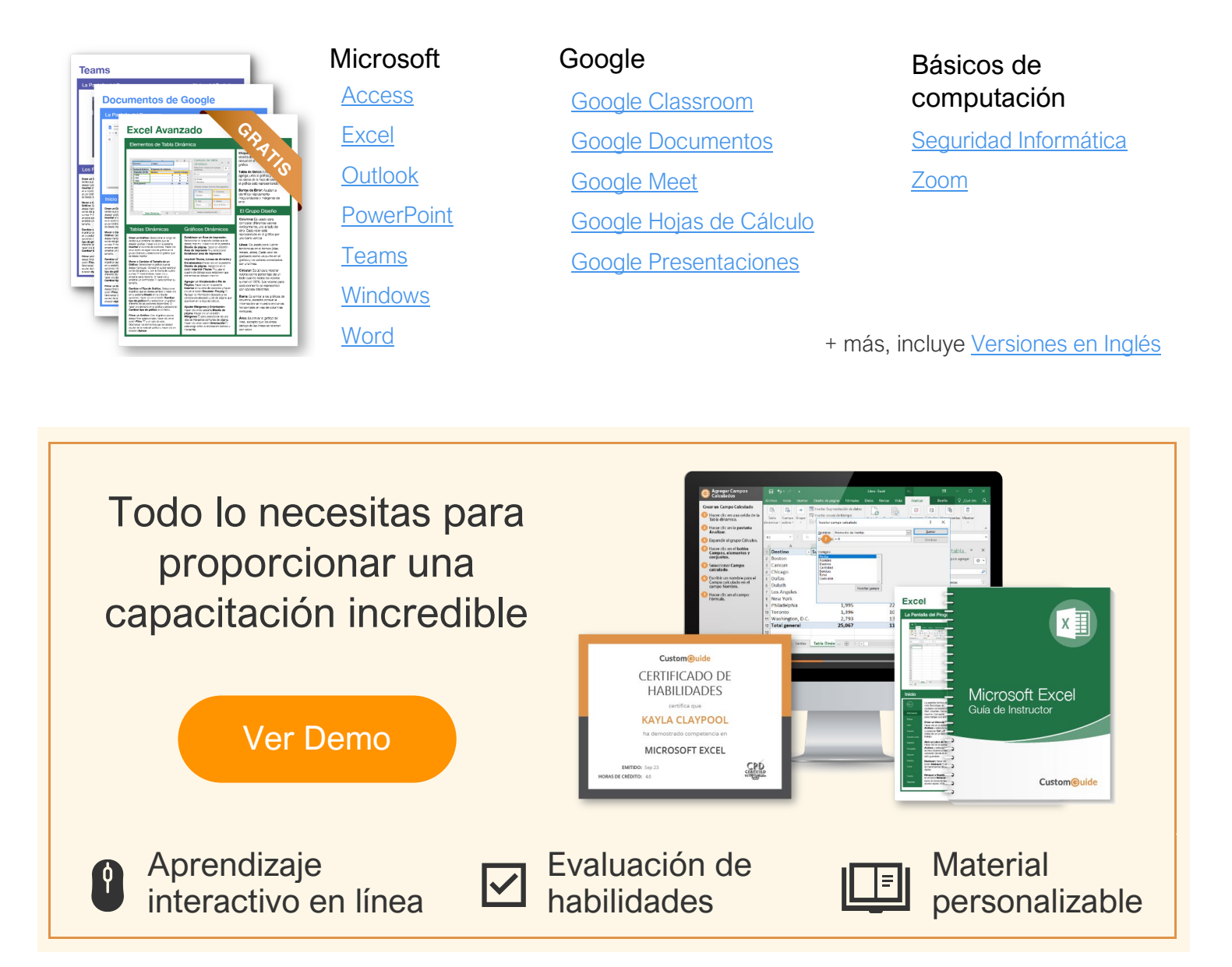

# Más de 3,000 empresas Confían en CustomGuide

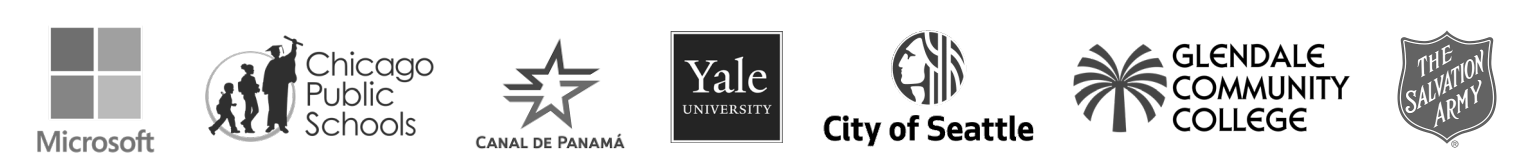